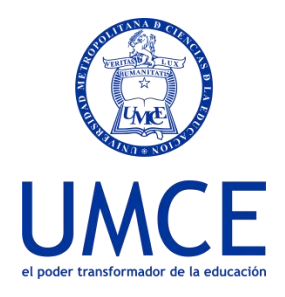

Dirección de Docencia Unidad de Procesos de Gestión Académica

## ¿Cómo cambiar mi contraseña en la plataforma Ucampus?

## > Pasos a seguir

1. Ingresa a https://ucampus.umce.cl

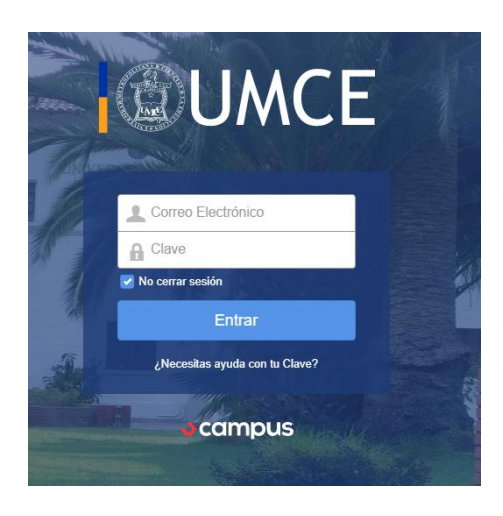

2. Accede al enlace "¿Necesitas ayuda con tu clave?"

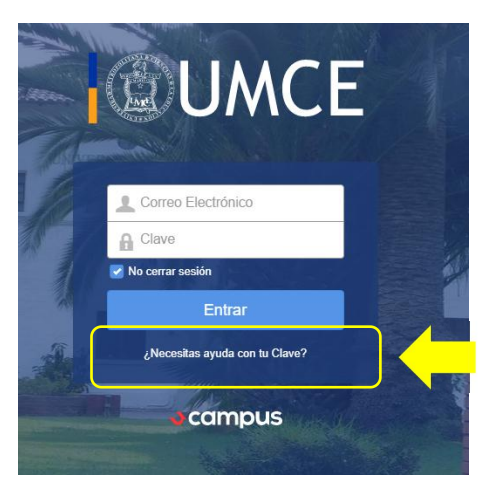

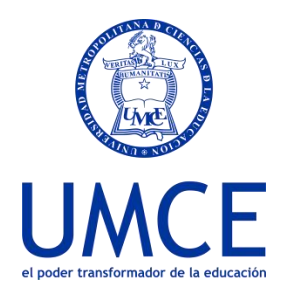

Dirección de Docencia Unidad de Procesos de Gestión Académica

3. Ingresa tu correo institucional y pincha Enviar

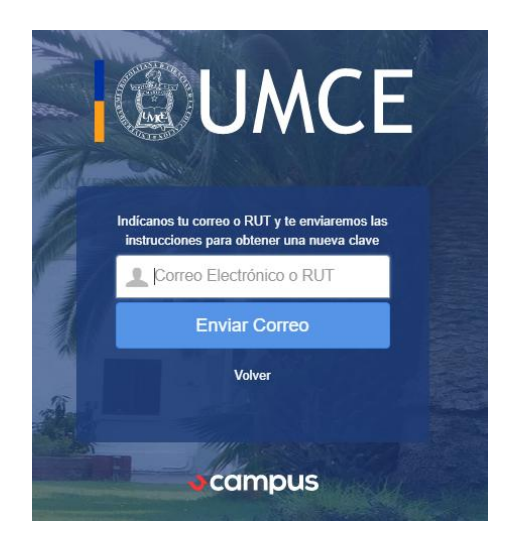

- 4. Te llegará un correo con un link que debes Pinchar.
- 5. Tienes que ingresar una clave y repetirla.
- 6. Finalmente escribes tu correo y clave nuevamente y podrás ingresar a la plataforma.

Importante: Recuerda guardar tu clave de acceso a Ucampus.

## > Debes saber que:

- Si no tienes correo institucional, puedes solicitarlo al Secretario (a) Académico (a) o directamente a <u>correo@umce.cl</u>
- En caso de dudas o consultas puedes comunicarte con <u>ayuda.ucampus@umce.cl</u>